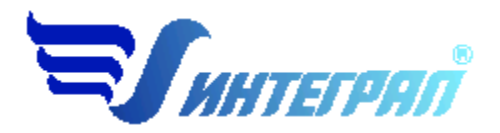

Фирма «Интеграл»

# Программа «РВМ-Эколог»

Версия 1

Руководство пользователя

Санкт-Петербург 2005

#### СОДЕРЖАНИЕ

| 1. | OT I     | РАЗРАБОТЧИКА ПРОГРАММЫ                                                  | .3 |
|----|----------|-------------------------------------------------------------------------|----|
| 2. | ОП       | РОГРАММЕ                                                                | .4 |
|    | 2.1.     | Общие сведения                                                          | .4 |
|    | 2.2.     | Режимы работы программы                                                 | .4 |
|    | 2.3.     | РАБОТА С ПРОГРАММОЙ В АВТОНОМНОМ РЕЖИМЕ                                 | .4 |
|    | 2.4.     | РАБОТА С ПРОГРАММОЙ В РЕЖИМЕ ВЫЗОВА ИЗ ДРУГОЙ ПРОГРАММЫ                 | .5 |
|    | 2.5.     | Список предприятий (главное окно программы)                             | 5  |
|    | 2.5.1.   | Справочники                                                             | .7 |
|    | 2.5.1.1. | Справочник веществ                                                      | .7 |
|    | 2.5.1.2. | Справочники опытных коэффициентов Кр                                    | .7 |
|    | 2.5.1.3. | Справочник опытных коэффициентов Коб                                    | .8 |
|    | 2.5.1.4. | Справочники величин утечек уплотнений запорно-регулирующей аппаратуры . | .8 |
|    | 2.5.2.   | Окно выбора рабочего каталога                                           | .8 |
|    | 2.5.3.   | Окно импорта предприятия                                                | .9 |
|    | 2.5.4.   | Синхронизация                                                           | .9 |
|    | 2.5.5.   | Настройка программы                                                     | .9 |
|    | 2.5.6.   | ДИАЛОГ ЭКСПОРТА                                                         | 10 |
|    | 2.6.     | Источники выброса                                                       | 10 |
|    | 2.7.     | РАСЧЕТ ВЫБРОСОВ                                                         | 11 |
| 3. | BO3      | МОЖНЫЕ ПРОБЛЕМЫ И ПУТИ ИХ РЕШЕНИЯ                                       | 13 |

Версия документа: 1.0 от 08.02.2005

# 1. От разработчика программы

Фирма «Интеграл» рада предложить Вам программу по расчету выбросов загрязняющих веществ из резервуаров «РВМ-Эколог». Мы искренне надеемся, что выбор нашей программы не разочарует Вас и Вы найдете данный программный продукт удобным инструментом в Вашей работе.

В настоящем Руководстве мы постарались дать ответы на все вопросы, которые могут возникнуть при работе с программой. Здесь подробно рассмотрены все аспекты эксплуатации программы, дано исчерпывающее описание ее возможностей и элементов пользовательского интерфейса, даны рекомендации относительно порядка действий при работе с программой в автономном режиме и режиме вызова из внешней программы. Приводятся также рекомендации по устранению возможных неполадок в работе программы.

Хочется подчеркнуть, что Вы всегда можете рассчитывать на нашу помощь в освоении и эксплуатации программы. Все консультации оказываются бесплатно и бессрочно. Вы можете задавать Ваши вопросы по электронной почте (eco@integral.ru), присылать их факсом ((812)277-70-01) или почтой (191036, Санкт-Петербург, 4-я Советская ул., 15 Б), а также звонить нам по многоканальному телефону ((812)140-11-00). Отправить Ваш вопрос Вы можете также при помощи специальной формы на нашем сайте в Интернете (www.integral.ru). Там же, на сайте, имеется экологический форум, где Вы можете задать Ваши вопросы нам, а также пообщаться с Вашими коллегами – другими пользователями наших программ.

При обращении с вопросами по программам просим иметь под рукой номер Вашего электронного ключа (указан на ключе и на вкладыше в коробку компактдиска) или регистрационный номер организации-пользователя (выводится в окне «О программе»). Это позволит значительно ускорить работу с Вашим вопросом.

С удовольствием выслушаем любые Ваши замечания и предложения по совершенствованию этой и других наших программ.

Благодарим Вас за Ваш выбор и желаем приятной и эффективной работы!

# 2. О программе

# 2.1. Общие сведения

Программа «РВМ-Эколог» предназначена для проведения расчетов выбросов метанола в соответствии «Инструкцией по нормированию расхода и расчета выбросов метанола для объектов ОАО «Газпром», М., 2002 (ВРД 39-1.13-051-2001).

Процедура установки программы на компьютер описана в файле readme.txt, входящем в состав дистрибутива программы. Там же приведены требования к аппаратному и программному обеспечению компьютера.

# 2.2. Режимы работы программы

Как и все программы серии «Эколог» по расчету выбросов загрязняющих веществ, программа «PBM-Эколог» может использоваться Вами в двух режимах: в режиме автономного вызова (см. п. 2.3 настоящего Руководства) и в качестве внешней методики для Унифицированной программы расчета загрязнения атмосферы (УПРЗА) «Эколог», программ «ПДВ-Эколог» или «2тп (Воздух)». В последнем случае будет иметь место автоматический обмен данными между программой «PBM-Эколог» и соответствующей вызывающей программой (см. п. 2.4).

#### 2.3. Работа с программой в автономном режиме

Для запуска программы в автономном режиме достаточно нажать на кнопку «Пуск» («Start» в англоязычной версии Windows) на панели задач, которая обычно находится внизу экрана. После появления меню выберите пункт «Программы» («Programs»), а затем «Integral». В появившемся списке вы увидите все программы серии «Эколог», установленные на вашем компьютере. Выберите «PBM-Эколог».

Порядок работы с программой в автономном режиме:

1. Создайте предприятие (см. п. 2.5 настоящего Руководства)

2. Занесите один или несколько источников выброса (см. п. 2.6)

3. Занесите данные о каждом источнике выброса и проведите расчет по нему (см. п. 2.7)

4. При необходимости сформируйте и распечатайте отчет о расчете выброса

5. При необходимости передайте рассчитанные величины выбросов во внешнюю программу (см. п. 2.5)

# 2.4. Работа с программой в режиме вызова из другой программы

Для того чтобы пользоваться возможностью вызова программы «PBM-Эколог» из других программ (УПРЗА «Эколог», программ «ПДВ-Эколог» или «2тп (Воздух)»), необходимо предварительно зарегистрировать программу «PBM-Эколог» в списке внешних методик указанных программ. Регистрация производится автоматически при первом запуске программы «PBM-Эколог». При необходимости ее можно повторить позже, воспользовавшись командой «Регистрация» из меню «Сервис» в главном окне программы.

В дальнейшем порядок совместной работы с программами будет следующий:

1. В вызывавшей программе (УПРЗА «Эколог», программ «ПДВ-Эколог» или «2тп (Воздух)») занесите источник выброса (за соответствующими инструкциями обратитесь к руководству пользователя или справочной системе соответствующей программы)

2. Нажав в списке источников выброса в вызывающей программе на клавиши Alt+M или на специальную кнопку, выберите из списка зарегистрированных методик и запустите программу «PBM-Эколог». В нее будет передана информация о предприятии и источнике выброса.

3. Занесите данные о каждом источнике выброса и проведите расчет по нему (см. п. 2.7)

4. При необходимости сформируйте и распечатайте отчет о расчете выбросов

5. Передайте рассчитанные величины выбросов в вызывающую программу (см. п. 2.5)

# 2.5. Список предприятий (главное окно программы)

В программе используется иерархическое представление данных об источниках загрязнения. На верхнем уровне находятся **предприятия**, обладающие уникальным *кодом*. Каждое предприятие может иметь любое количество **источников выброса**, характеризуемых *номерами площадки, цеха, источника и варианта*, а также *типом*.

Для того чтобы начать работу, пользователь должен либо ввести вручную необходимые предприятия, либо передать соответствующие данные из УПРЗА «Эколог», программ «ПДВ-Эколог» или «2-тп (воздух)». Следует учитывать, что при передаче данных о рассчитанных выбросах обратно в вызывающую программу нужное предприятие будет находиться по его коду, а нужный источник выброса – по номеру цеха, участка и площадки (а также номеру варианта, если он используется).

Меню главного окна программы состоит из следующих пунктов:

| Название пункта | Состав                                                                                                    |  |
|-----------------|----------------------------------------------------------------------------------------------------|--|
| Данные          | Удаление, добавление предприятия                                                                                                    |  |
|                 | Редактирование номера и наименования предприятия                                                                                                    |  |
|                 | Открытие списка источников выброса выбранного предприятия                                                                                                    |  |
| Справочники     | Справочник веществ (см. п. 2.5.1.1)<br>Справочники коэффициентов и расчетных констант<br>(2.5.1.2 – 2.5.1.4)                                                                                                    |  |
| Сервис          | Выбор рабочего каталога (см. п. 2.5.2)<br>Экспорт данных об источниках выброса предприятия во<br>внешнюю программу (см. п. 2.5.6)<br>Импорт предприятия (см. п. 2.5.3)<br>Синхронизация (см. п. 2.5.4)<br>Настройки (см. п. 2.5.5)<br>Регистрация во внешних программах |  |
| ?               | Вызов помощи<br>Написать письмо разработчикам<br>Сообщить об ошибке<br>Информация о программе                                                                                                    |  |
| Выход           | Закрытие программы                                                                                                    |  |

В окне «Список предприятий» доступны следующие функции:

- добавить предприятие клавиши F4 или «Ins», или нажать клавишу «стрелка вниз» на последней строке таблицы.
- удалить предприятие клавиши F8 или «*Ctrl-Del*». При этом будут удалены данные обо всех источниках.
- Редактировать номер и наименование предприятия клавиша F3.
- список источников двойное нажатие левой кнопки мыши.
- экспорт данных о предприятии клавиша F5. Данные о предприятии, о его источниках выброса могут стать доступными для других программ комплекса с помощью этой функции.

Стандартные функции управления:

— режим редактирования клетки таблицы – если начать вводить данные в клетку таблицы, то старые данные будут замещены (например, название предприятия), если же необходимо внести изменение в старые данные, то надо нажать клавишу «F2» и тогда можно с помощью клавиш «стрелка влево», «стрелка вправо», «Del» и «Backspace» редактировать данные.

- запись внесенных изменений в базу данных (при условии, что данные были только что отредактированы) клавиша «*Enter*».
- отмена внесенных изменений клавиша «*Esc*».
- перемещение по таблице: клавишами курсора можно перемещаться на одну строку или клетку, клавишами «Home» и «End» можно перемещаться в начало или конец строки, клавишами «Page Up» и «Page Down» можно перемещаться на страницу вверх и на страницу вниз, клавишами «Ctrl-Home» и «Ctrl-End» можно перемещаться в начало и конец таблицы.
- внизу справа от таблицы есть навигационная панель, которая позволяет:
  - о переместиться в начало таблицы;
  - о переместиться на одну строку вверх;
  - о переместиться на одну строку вниз;
  - о переместиться в конец таблицы;
  - о записать внесенные изменения в базу данных;
  - о отменить внесенные изменения.

Следует учитывать, что изменения не записываются в базу данных, пока курсор находится на той же строке или пользователь не воспользуется функцией «*Coxpaнumь изменения*» на навигационной панели. При внесении изменений в базу данных могут возникнуть сообщения об ошибке, если пользователь указал код или название предприятия, которые уже используются.

#### 2.5.1. Справочники

Справочники программы содержат информацию, используемую при расчете. Внесение изменений в справочники пользователем возможно только когда в окне настройки программы (см. п. 2.5.5) включен соответствующий режим.

#### 2.5.1.1. Справочник веществ

Окно справочника веществ вызывается при помощи соответствующей команды меню «Справочники» в главном окне программы (см. п. 2.5).

В соответствии со спецификой реализованной в программе «PBM-Эколог» методики справочник веществ содержит информацию о единственном веществе – метаноле. Редактированию поддается только графа «Наименование», однако изменять ее содержимое Вам, скорее всего, не придется.

#### 2.5.1.2. Справочники опытных коэффициентов Кр

Данная группа справочников содержит максимальные и средние значения опытного коэффициента Кр для резервуаров различных конструкций и для различных режимов эксплуатации.

Справочники содержат данные, приведенные в реализованном в программе методическом документе. При необходимости редактирование данных осуществляется непосредственно в таблицах.

# 2.5.1.3. Справочник опытных коэффициентов Коб

Данный справочник содержит значения опытного коэффициента Коб для различных оборачиваемостей резервуара.

Справочники содержат данные, приведенные в реализованном в программе методическом документе. При необходимости редактирование данных осуществляется непосредственно в таблицах.

# 2.5.1.4. Справочники величин утечек уплотнений запорнорегулирующей аппаратуры

Данная группа справочников содержит значения величины утечки и доли потерявших герметичность уплотнений для различной запорно-регулирующей аппаратуры в зависимости от вида технического потока.

Справочники содержат данные, приведенные в реализованном в программе методическом документе. При необходимости редактирование данных осуществляется непосредственно в таблицах.

#### 2.5.2. Окно выбора рабочего каталога

Вводимые пользователем исходные данные и сохраненные результаты расчета размещаются программой на компьютере в специальном каталоге, называемом рабочим. По умолчанию рабочим каталогом является каталог, в который установлена программа (выбирается Вами во время установки программы на компьютер, по умолчанию – каталог C:\Program Files\Integral\Metanol).

Для удобства Вашей работы Вы можете изменить установку рабочего каталога на любой другой, например, указать в качестве рабочего каталога каталог, находящийся на другом компьютере, соединенном с Вашим локальной сетью. Также Вы можете завести несколько рабочих каталогов и работать поочередно то с одним, то с другим.

Выбор или изменение рабочего каталога осуществляется в специальном окне, которое можно вызвать на экран при помощи команды «Выбор рабочего каталога» из меню «Сервис» в главном окне программы. Выбираемые Вами рабочие каталоги «запоминаются» программой в выпадающем списке. Настроить длину этого списка и очистить его можно в окне настройки программы (см. п. 2.5.5).

Перенести данные о предприятии из другого рабочего каталога можно при помощи команды «Импорт предприятия» того же меню.

#### 2.5.3. Окно импорта предприятия

Данное окно, вызываемое при помощи команды «Импорт предприятия» из меню «Сервис» в главном окне программы, позволяет скопировать в текущий рабочий каталог данные по тому или иному предприятию из другого рабочего каталога.

Импортируемый каталог, запрашиваемый программой в окне импорта, – это каталог вида

<Номер предприятия>.gpw

В случае, если Вы укажете каталог, не содержащий данных о предприятии, программа выдаст соответствующее предупреждение.

#### 2.5.4. Синхронизация

Синхронизация – операция контроля и восстановления целостности программных баз данных. Корректность структуры данных может быть нарушена при различных аппаратных, программных сбоях, а также при неправильной эксплуатации программы. Нарушения структуры каталогов и файлов могут привести к различным программным конфликтам. В случае их возникновения предлагается воспользоваться данной процедурой, вызываемой при помощи команды «Синхронизация» из меню «Сервис» в главном окне программы.

#### 2.5.5. Настройка программы

Окно настройки программы вызывается при помощи соответствующей команды меню «Инструменты» в главном окне программы (см. п. 2.5). Окно настройки программы состоит из следующих вкладок:

#### Точность

Здесь Вы можете указать программе, сколько знаков после запятой показывать при отображении значений выбросов.

#### Таблицы

Здесь Вы можете включить или выключить режим редактирования таблиц, а также указать, хотите ли Вы видеть графу «Вариант» в таблице источников выброса.

#### Рабочий каталог

Здесь Вы можете установить, сколько рабочих каталогов программа «запомнит» в выпадающем списке в окне выбора рабочего каталога (см. п. 2.5.2), а также очистить этот список.

#### 2.5.6. Диалог экспорта

Данное окно («Обмен данными») предназначено для передачи во внешнюю программу (УПРЗА «Эколог» или «ПДВ-Эколог») информации сразу обо всех источниках выброса предприятия (о передаче информации об одном источнике см. в п. 2.6).

Если программа «PBM-Эколог» была вызвана Вами из внешней программы, то для передачи результатов расчета в вызывающую программу достаточно нажать на кнопку «Передать» в верхней части окна экспорта (рядом с полем «Каталог базы данных подключенного предприятия»).

Если программа «PBM-Эколог» была запущена Вами автономно, для данных передачи во внешнюю программу необходимо:

- 1. Выбрать, в какую программу Вы передаете данные о предприятии. Если Вы желаете осуществить передачу в УПРЗА «Эколог» вер. 2 или программу «ПДВ-Эколог» вер. 2 или 3, выберите, соответственно, «Эколог 2.х» или «ПДВ». Для передачи в УПРЗА «Эколог» вер. 3 выберите «в произвольный каталог».
- 2. Если Вы передаете данные УПРЗА «Эколог» вер. 2 или программу «ПДВ-Эколог» вер. 2 или 3, выберите, каталог данных программы и укажите номер предприятия. Если в предлагаемом программой списке нет нужного каталога, обратитесь к п. 2.5.2. При передаче в УПРЗА «Эколог» вер. 3 укажите любой каталог для временного размещения файла с данными.
- 3. Нажмите на кнопку «Передать» в средней части окна экспорта.
- 4. О порядке приема данных во внешней программе см. руководство пользователя или справочную систему соответствующей программы.

# 2.6. Источники выброса

В этом окне представлен список источников выброса для конкретного предприятия. Каждый источник характеризуется номером площадки, цеха, источника и варианта. Комбинация этих четырех номеров должна быть уникальной, в противном случае при вводе данных возникнет сообщение об ошибке пользователя.

В этом окне доступны следующие функции:

- добавить источник клавиши F4 или «Ins», или нажать клавишу «стрелка вниз» на последней строке таблицы.
- **ввод данных** об источнике в таблицу осуществляется простым набором нужных данных с клавиатуры в поля таблицы. Перемещение на следующее поле клавиша Tab, на предыдущее поле клавиша Shift-Tab.
- удалить источник клавиши F8 или «Ctrl-Del».
- экспорт данных об источнике клавиша «F5». Если данные об этом источнике были импортированы автоматически, то экспорт будет произведен в нужный файл без запроса пользователя. В противном случае,

пользователь должен будет указать имя файла для экспорта. Следует учесть, что экспорт невозможен, если не был произведен расчет выброса.

- **печать** данных клавиша «*Ctrl-F5*». Вывод отчета на принтер или в файл с предварительным просмотром отчета на экране.
- просмотр результатов расчета клавиша «*F6*».

Стандартные функции управления:

- режим редактирования клетки таблицы если начать вводить данные в клетку таблицы, то старые данные будут замещены (например, название предприятия), если же необходимо внести изменение в старые данные, то надо нажать клавишу «F2» и тогда можно с помощью клавиш «стрелка влево», «стрелка вправо», «Del» и «Backspace» редактировать данные.
- запись внесенных изменений в базу данных (при условии, что данные были только что отредактированы) клавиша «*Enter*».
- отмена внесенных изменений клавиша «*Esc*».
- перемещение по таблице: клавишами курсора можно перемещаться на одну строку или клетку, клавишами «Home» и «End» можно перемещаться в начало или конец строки, клавишами «Page Up» и «Page Down» можно перемещаться на страницу вверх и на страницу вниз, клавишами «Ctrl-Home» и «Ctrl-End» можно перемещаться в начало и конец таблицы.
- можно вызвать **всплывающее меню**, нажав правую кнопку мыши. Это меню дублирует все функции.
- справа от таблицы есть навигационная панель, которая позволяет:
  - о переместиться в начало таблицы;
  - о переместиться на одну строку вверх;
  - о переместиться на одну строку вниз;
  - о переместиться в конец таблицы;
  - о записать внесенные изменения в базу данных;
  - о отменить внесенные изменения.

Следует учитывать, что изменения не записываются в базу данных, пока курсор находится на той же строке или пользователь не воспользуется функцией «*Coxpaнumь изменения*» на навигационной панели. При внесении изменений в базу данных могут возникнуть сообщения об ошибке, если пользователь указал код или название предприятия, которые уже используются.

#### 2.7. Расчет выбросов

Это окно предназначено для ввода данных об источнике выброса. В зависимости от типа источника для расчета выброса необходимо задать следующие данные:

| Тип источника                      | Данные                       |
|------------------------------------|------------------------------|
|                                    | Объем и параметры сливаемой  |
| слив из транспортных цистерн       | жидкости, условия слива      |
| Пары из приемных и технологических | Режим эксплуатации и объем   |
| резервуаров                        | резервуара, условия хранения |

| Тип источника                 | Данные                                |
|-------------------------------|---------------------------------------|
|                               | Оборудование, вид технического        |
|                               | потока, количество однотипных         |
| Запорно-регулирующая арматура | источников выброса, время работы      |
|                               | источника, массовая доля метанола в   |
|                               | парогазовой или водометанольной среде |
|                               | Параметры запорно-регулирующей        |
| «залновыи выброс»             | арматуры, объем и состав газа         |

Занеся данные и проведя расчет (клавиша F6), пользователь имеет возможность сформировать отчет (Ctrl+F5) или набор данных для передачи в УПРЗА «Эколог» или другую внешнюю программу (см. п. 2.5.6).

В поле «Результаты расчета» находятся результаты расчета выброса для данного источника.

Перемещение между ячейками для ввода данных осуществляется с помощью клавиш Tab (вперед) и Shift-Tab (назад).

# 3. Возможные проблемы и пути их решения

Мы постарались сделать все возможное для того, чтобы сделать нашу программу универсальной и избавить Вас от необходимости производить какие-либо настройки компьютера или операционной системы. Однако иногда, когда программа по тем или иным причинам не может выполнить необходимые действия самостоятельно, Вам могут пригодиться приведенные в этом разделе рекомендации. Обратите внимание на то, что все указанные ниже действия следует производить с правами доступа системного администратора.

#### При запуске программы выдается сообщение об ошибке вида «Не найден электронный ключ» или «Неверный электронный ключ».

В этом случае необходимо проделать следующее:

- 1. Убедитесь, что к компьютеру подсоединен электронный ключ, причем именно тот, для которого изготовлена запускаемая Вами программа.
- 2. Убедитесь в надежности контакта ключа с разъемом компьютера.
- 3. Убедитесь, что во время установки ключа Вы следовали приложенной к нему инструкции, в том числе установили драйвер электронного ключа, находящийся в каталоге Drivers на компакт-диске с программами серии «Эколог».
- 4. Найдите на компакт-диске с программами серии «Эколог» утилиту поиска ключа CHKNSKW.EXE и утилиту диагностики KEYDIAG.EXE и выполните проверку Вашего ключа. Для этого:

– Запустите CHKNSKW.EXE

– Сообщите нам результат работы утилиты, желательно в виде изображения

– Запустите KEYDIAG.EXE

– Направите нам по электронной почте файл keys.xml, который будет создан утилитой в корневом каталоге диска С.

В заключение мы еще раз хотели бы подчеркнуть, что Вы всегда можете рассчитывать на нашу поддержку во всех аспектах работы с программой. Если Вы столкнулись с проблемой, не описанной в настоящем Руководстве, просим Вас обратиться к нам по указанным ниже координатам либо воспользоваться командой «Сообщить об ошибке» из меню «?» в главном окне программы (см. п. 2.5).

#### Фирма «Интеграл»

Тел. (812) 140-11-00 (многоканальный) Факс (812) 277-70-01 Для писем: 191036, Санкт-Петербург, ул. 4 Советская, 15 Б.

> E-mail: eco@integral.ru Адрес в интернете: http://www.integral.ru